#### Adatbeviteli rövidítések (folytatás)

#### ADATOK MENTÉSE EGY CRF-en

| ORACLE' RDC Onsite: Data Entry                                                                            |                                                       | Preferences Help        |
|----------------------------------------------------------------------------------------------------|-------------------------------------------------------|-------------------------|
| Study:DEVELOPMENT, Site: 388203, Patient: T12, Casebook: 20                                               | 0 TRAINING- (Kevin Stephenson - Data management role) | Previous CRF   Next CRF |
| Highlight 🗚 Discrepancies 💌 🛒 🛤   🖼                                                                       | 1 🗃 😰 🗊 👔 🖬 💧                                         | ×                       |
| Kattintson a MENTÉS<br>ikonra, vagy használja az<br>"ALT + S"<br>billentyűkombinációt<br>a CRF mentéséhez | OPUERT Visit DAY 0<br>Page VITAL_SIGNS_NSCRN          |                         |
| (dd-mon-yyyy)                                                                                             |                                                       |                         |

### MOZGÁS EGY VIZIT ELŐZŐ VAGY KÖVETKEZŐ ELÉRHETŐ OLDALÁRA

| ORACLE' RDC Onsite: Data Entry                                                                                                    | Preferences ficto       |
|----------------------------------------------------------------------------------------------------|-------------------------|
| Study: DEVELOPMENT, Site: 388203, Patient: T12, Casebook: 2010 TRAINING- (Kevin Stephenson - Data management role)                                                           | Previous CRF   Next CRF |
| Highlight All Discrepancies 💽 🧮 🜉   🛒 🐻   🎲 🔛   🧊 🍇 🔚                                                                                                    | ×                       |
| Az "Előző CRF" vagy az "ALT + P"<br>billentyűkombináció az előző CRF-re viszi Önt<br>A "Következő CRF" vagy az "ALT + N"<br>billentyűkombináció a következő CRF-re viszi Önt |                         |
| (dd-mon-yyyy)                                                                                                    |                         |

#### Mentett adatok módosítása

Előfordulhat, hogy a CRF eredeti mentését követően az adatok hozzáadására vagy módosítására van szükség.

Adatok frissítésekor megjelenik a "Változás oka" ablak, ahol választania kell egy indokot, hogy miért változtatta meg az adatmezőt. Az alapértelmezett indok **Helyszíni szerkesztés**.

**MEGJEGYZÉS:** Ha először ír be adatot egy mezőbe, akkor nem kell indokot megadnia.

Egy "Változás oka" ablakból másolhat és beilleszthet frissítési szöveget egy másik ablakba.

**Tipp:** Nem mindig szükséges az adatváltozás indokát megadni.Ez a helyzet, ha például kérdés miatt frissít adatot.

**Tipp:** A lap mentése előtt végezze el az összes adatfrissítést.

| Stady GEVELOPMENT, Size 191-106; Casedook: DISCREPANCE2- (Rock Size - Size user) <ul> <li>Prevous GM   Med GM III</li> <li>Protocol ID</li> <li>DEVELOPMENT</li> <li>Visit SCREENING</li> <li>Page INEDICAL HISTORY</li> </ul> <ul> <li>MEDICAL HISTORY</li> <li>Gategoriel:</li> <li>1. Niery</li> <li>Reson for Change</li> <li>Categoriel:</li> <li>1. Niery</li> <li>Reson for Change</li> <li>Comment (optonal)</li> <li>Southert (optonal)</li> <li>Southert (opto</li></ul>                                                                                                    | ORACLE' RDC Onsite: Data Entry                                                                                                    | Preferences Help        |
|----------------------------------------------------------------------------------------------------|----------------------------------------------------------------------------------------------------|-------------------------|
| Hyphyti Active Decrepances                                                                                                    | Study DEVELOPMENT, Site: 101, Patient: 101-105, Casebook: DISCREPANCIES- (Rdc4 Site - Site user)                                                                                                    | Previous CRF   Next CRF |
| biogen idec       Protocol ID DEVELOPMENT       Visit SCREENING         Subject       101-105       Page MEDICAL HISTORY         MEDICAL HISTORY       Reason for Change       Image MEDICAL HISTORY         2 HEBYICA       Respiratory       Image MEDICAL HISTORY         3 Respiratory       Image MEDICAL HISTORY       Image MEDICAL HISTORY         9 MULTIFY       Respiratory       Image MEDICAL HISTORY         9 MULTIFY       Respiratory       Image MeDical HISTORY         9 MULTIFY       Respiratory       Image MeDical HISTORY         9 MULTIFY       Respiratory       Image MeDical HISTORY         9 MOLTIFY       Respiratory       Image MeDical HISTORY         9 MOLTIFY       Respiratory       Image MeDical HISTORY         9 MOLTIFY       Respiratory       Image MeDical HISTORY         9 MOLTIFY       Respiratory       Image MeDical HISTORY         9 MOLTIFY       Respiratory       Image MeDical HISTORY         9 Mentett adatok       Image MeDical HISTORY       Image MeDical HISTORY         9 Mentett adatok       Image MeDical HISTORY       Image MeDical HISTORY         9 Mentett adatok       Image MeDical HISTORY       Image MeDical HISTORY         9 Medical HISTORY       Image MeDical HISTORY       Image MeDical HISTORY                                                                                                    | Highlight Active Discrepancies 💽 📰 📰 I 🎬 题 I 🎲 😂 I 🧃 🍓 🔚                                                                                                    | ×                       |
| MEDICAL HISTORY  Categories: 1. Allery: 2. HEBIT 3. Respiratory Comment (optional) Category No.  D UCITETIONE HEBIT Category No.  D UCITETIONE HEBIT Category No. D UCITETIONE HEBIT Category No. D UCITETIONE HEBIT CATEgory No. D UCITETIONE HEBIT CATEgory No. D UCITETIONE HEBIT CATEgory No. D UCITETIONE HEBIT CATEgory NO. D UCITETIONE HEBIT CATEgory NO. D UCITETIONE HEBIT CATEgory NO. D UCITETIONE HEBIT CATEgory NO. D UCITETIONE HEBIT CATEgory NO. D UCITETIONE                                                                                                    | biogen idec         Protocol ID         DEVELOPMENT         Visit SCREENING           Subject         101-105         Page INEDICAL HISTORY                                                                                                    | *                       |
| Categories: 1. Allergy:<br>2. HEENT<br>3. Reson ion dot<br>Comment (optional)<br>5. Gastrointestr<br>Category No.<br>5. Gastrointestr<br>Category No.<br>6. Gastrointestr<br>Head<br>Category No.<br>7. Kastrointestr<br>Head<br>Category No.<br>7. Kastrointestr<br>Head<br>No.<br>7. Kastrointestr<br>Head<br>No.<br>7. Kastrointestr<br>Head<br>No.<br>7. Kastrointestr<br>Head<br>No.<br>7. Kastrointestr<br>Head<br>No.<br>7. Kastrointestr<br>Head<br>No.<br>7. Kastrointestr<br>Head<br>No.<br>7. Kastrointestr<br>No.<br>7. Kastrointestr<br>No.<br>7. | MEDICAL HISTORY                                                                                                    |                         |
|                                                                                                    | Categories: 1. Allergy<br>2. HEENT<br>3. Respiratory<br>4. Cardiovascut<br>5. Gastrointestr<br>Category No.<br>9. MULTIFIE: HEB<br>Cancel OK<br>MO<br>Mentett adatok<br>megváltoztatása esetén<br>megjelenik a Változás oka<br>abjak.<br>VES NO | 3                       |

#### További CRF-ek beszúrása

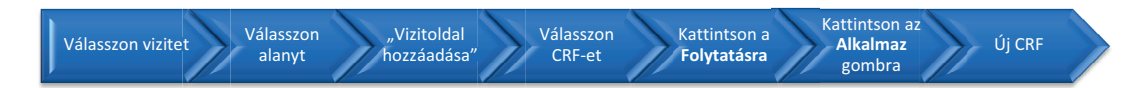

A <u>Vizitoldal hozzáadása</u> gombbal beszúrható egy nem tervezett CRF, ha már kitöltötte az összes adatbeviteli mezőt az összes elérhető CRF oldalon, de még mindig van bevitelre váró adat.

MEGJEGYZÉS: Az Egyéb oldal hozzáadása gomb csak akkor használandó, ha ezt a CRF kitöltési utasítása külön kéri

**Fontos:** Vizitoldal hozzáadása előtt ellenőrizze, hogy a megfelelő vizitnél van-e.

| ORACLE'R                                                   | DC Onsite                  | Lanut Professores Chanse Baseword Hab                                                       |
|------------------------------------------------------------|----------------------------|---------------------------------------------------------------------------------------------|
| Home Casebooks Review                                      | Reports                    |                                                                                             |
| Home >                                                     |                            | Logged in as Kevin Stephenson(Data management role, PSDE); Last Refresh 02-Jun-2011 14:15:2 |
| Patient Casebooks                                          | 1) Válasszon vizitet       | Study and Site 223AS302 SANDBOX Go<br>Study and Site Summary                                |
| Search : 2 Patients Se                                     | 2) Válasszon betege        | et                                                                                          |
| Casebook Spreadshee<br>Patients: <sup>©</sup> Previous 1-2 | cof2 Next 💿 Casebo         | DOK VIEW: 223A5302 - VIEW ADVERSE EVENT - CRFs: @ Previous 1.2 of 2 - Next @                |
| Select Patients and Ger<br>Select Select None              | nerate Patient Data Report | Go Add Visit Page Add Other Page Refresh                                                    |
| Patient                                                    | Ae Yn AE                   | ADVENTEEVENT                                                                                |
| S1 S1                                                      | 162 III 163                | 3)Kattintson a Vizit hozzáadása                                                             |
| S2                                                         | 162 163                    | oldalra                                                                                     |
|                                                            | Home Casebooks             | s Review Reports Logout Preferences Change Password Help                                    |
| About RDC 4.5.3                                            |                            | Copyright © 2000, 2007, Oracle. All rights reserved                                         |

Megjelenik a Vizitoldal hozzáadása párbeszédablak. Itt válassza ki az ehhez a vizithez hozzáadandó CRF-et a CRF neve melletti választógomb használatával.

Megjelenik egy második Vizitoldal hozzáadása párbeszédablak. Az Alvizit kiválasztása legördülő listában mindig hagyja meg az alapértelmezett értéket, mivel a rendszer automatikusan továbblép a következő helyes alvizit számra.

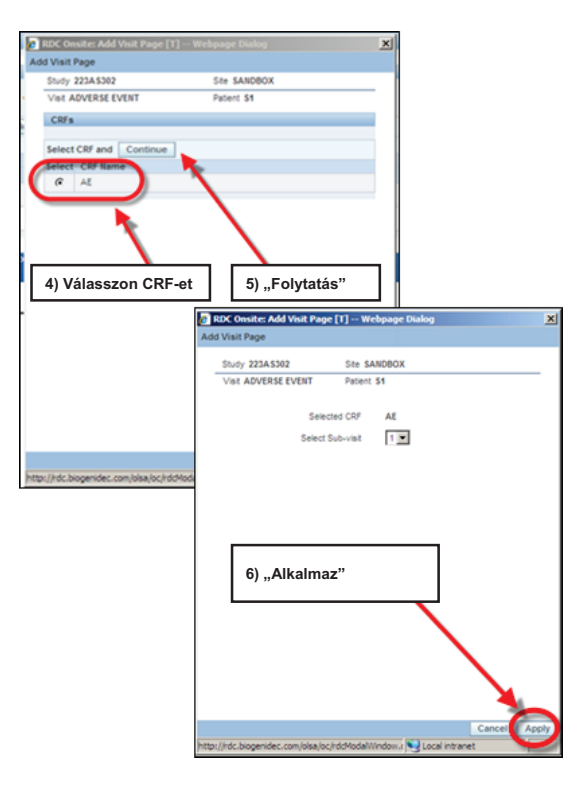

|                                                     |                                               |                          | Locut Preferences Change Deseword Help                                                                                                    |
|-----------------------------------------------------|-----------------------------------------------|--------------------------|----------------------------------------------------------------------------------------------------|
| Home Casebooks Review Reports                       |                                               |                          | Logour Preterence Change bearrord map                                                                                                    |
| Home >                                              |                                               | Logged in as Ke          | vin Stephenson(Data management role, PSDE); Last Refresh 19-May-2011 14:40:<br>Study and Site 223AS302 Study and Site Summary<br>Study and Site Summary |
| Patient Casebooks                                   |                                               |                          |                                                                                                    |
| Casebook Spreadsheet                                |                                               |                          |                                                                                                    |
| Patients:  Previous 1-2 of 2  Next.  Patients:      | Casebook View: 223AS302                       | Visit: ADVERSE EVENT     | CRFs: O Previous 1-3 of 3 Next &                                                                                                    |
| Select Patients and Generate Patient Data Report Go | Add Visit Page Add Other Page Refree Új CF    | RF!                      |                                                                                                    |
| Select All Select None<br>Patient                   |                                               | ADVERSE EVENT            |                                                                                                    |
|                                                     | 163 U                                         |                          |                                                                                                    |
| S2 162 16                                           | 163                                           |                          |                                                                                                    |
| About DDC 4.5.2                                     | Home Casebooks Review Reports Logout Preferen | ces Change Password Help | Consident & 2000, 2007, Oracle, All sight surgeous                                                                                                    |
|                                                     |                                               |                          |                                                                                                    |
|                                                     |                                               |                          |                                                                                                    |
|                                                     |                                               |                          |                                                                                                    |

A Frissítés gombra kattintva megtekintheti a további/tervezetlen vizitoldalikont.

Egy új, tervezetlen vizitoldal adódik hozzá a kiválasztott vizit Esetnapló-táblázatához, egy U betűvel az ikon mellett, amely azt jelzi, hogy ez egy további/tervezetlen vizitoldal.

MEGJEGYZÉS: Az új vizitoldalt azonnal ki kell tölteni és el kell menteni, különben a rendszer elveti azt.

#### **CRF törlése**

Időnként szükség lehet egy tévesen létrehozott CRF törlésére.

Kattintson a **Törlés** gombra.

| ORACLE' RDC Onsite: Data Entry                                         | Preferences                                                                 |
|------------------------------------------------------------------------|-----------------------------------------------------------------------------|
| Study:223AS302, Site: SANDBOX, Patient: S1, Casebook: 223AS302- (Kevin | Stephenson - Data management role)                                          |
| Highlight Al Discrepancies 💽 📑 📖 I 🕍 🛅 I                               |                                                                             |
| biogen idec Protocol ID 223AS302<br>Subject S1                         |                                                                             |
| ADVERSE EVENT                                                          | Nyissa meg a torolni kivant CRF-et, majd kattintson a "CRF törlése" ikonra. |
| Did the subject experience any Adverse Events durin                    | 10                                                                          |
| YES V NO                                                               |                                                                             |
| If Yes, please record the details on the next CRF. (A                  | OVERSE EVENT)                                                               |
|                                                                        |                                                                             |
|                                                                        |                                                                             |
|                                                                        |                                                                             |
|                                                                        |                                                                             |
|                                                                        |                                                                             |
|                                                                        |                                                                             |
|                                                                        |                                                                             |
|                                                                        |                                                                             |

| Delete CRF                   |                                                      | ×       |
|------------------------------|------------------------------------------------------|---------|
| *Change Reason               | Site Edit                                            | •       |
| Change Comment<br>(optional) |                                                      | <b></b> |
|                              | A CRF törlése                                        | Ŧ       |
|                              | Remember comment for subsequent Delete CRF operation | ons     |
| Help                         | Cancel                                               | Delete  |

Megjelenik a CRF törlése párbeszédablak. Fogadja el az alapértelmezett változtatási okot. Szükség esetén opcionálisan beírhat egy megjegyzést a Változtatási megjegyzés szövegmezőbe.

Tipp: Bejelölheti az Emlékezzen a megjegyzésre... a további CRF törlési műveletek esetén jelölőnégyzetet, ha ugyanazt a megjegyzést fel akarja használni az aktuális munkamenet további műveletei során. A megjegyzésre addig emlékezik a rendszer, amíg ki nem jelentkezik az RDC-ből.

Egy párbeszédablak jelenik meg, amelyben meg kell erősítenie, hogy el akarja végezni a törlést.

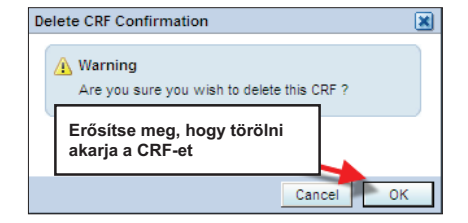

#### Sorok törlése

Hasonló adatok sorait (például kórtörténetek) összegyűjtő CRF-eknél a **Sor törlése** ikon használható egy sornyi adat CRF-ből történő eltávolítására.

| t All Discrepancies |                                                                                             |                                                                                                    |                                                                                                    |             |
|---------------------|---------------------------------------------------------------------------------------------|----------------------------------------------------------------------------------------------------|----------------------------------------------------------------------------------------------------|-------------|
| biogen ide          | Protocol ID 101///S<br>Subject T21                                                          | 325 Kattintson                                                                                            | a "Sor törlése" iko                                                                                  | nra         |
| MEDICAL I           | ISTORY                                                                                      |                                                                                                    |                                                                                                    |             |
| Categ               | ories: 1, Allergy<br>2, HEENT<br>3, Respiratory<br>4, Cardiovascular<br>5, Gastrointestinal | 6. Hepatic<br>7. Genitourinary<br>8. HematopoieticLymphatic<br>9. Neurological<br>10. Endocrine/Metabolic | 11. Musculoskeletal<br>12. Dermatological<br>13. Psychosocial<br>14. Infectious disease<br>15. Other |             |
| Category No.        |                                                                                             | Medical Condition                                                                                         | Ongoing                                                                                              | 3           |
| 2                   | UNCONTROLABLE MOV                                                                           | EMENTS OF OBJECTS                                                                                         | VES C                                                                                                | ] NO        |
| 15                  | FATIGUE                                                                                     |                                                                                                    | ✓ YES                                                                                                | ] NO        |
| 5                   | BOWEL INCONTINENC                                                                           | 17<br>18                                                                                                  | YES 🗹                                                                                                | <u>ои [</u> |
|                     | HYPERAESTHESIA                                                                              |                                                                                                    |                                                                                                    |             |

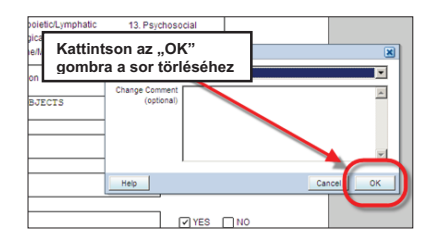

Egy sor törlése és a CRF mentése után az adott sorhoz tartozó adatok többé nem lesznek elérhetők a CRF-ben.

| Al Discrepancies                                                                     | <b>1.</b> 12. 12. 11. 11. 11. 11. 11. 11. 11. 11.                                                                         |                                                |                                                                                                    |   |
|--------------------------------------------------------------------------------------|----------------------------------------------------------------------------------------------------|------------------------------------------------|----------------------------------------------------------------------------------------------------|---|
| biogen idec Proto                                                                    | ubject T21                                                                                                    | Visit SCREEN<br>Page MEDICAL                   | IING<br>L HISTORY                                                                                    |   |
| MEDICA A sor tö<br>Categories: 1. Allerg<br>2. HEEI<br>3. Resg<br>4. Card<br>5. Gast | rlődött<br>gy 6. Hepatic<br>NT 7. Genitouri<br>Joiratory 8. Hematop<br>Novascular 9. Neurolog<br>rointestinal 9. Endocrin | nary<br>oleticLymphatic<br>ical<br>elMetabolic | 11. Musculoskeletal<br>12. Dermatological<br>13. Psychosocial<br>14. Infectious disease<br>15. Other |   |
|                                                                                      |                                                                                                    |                                                | YES N                                                                                                | 0 |
| 15 FATIGUE                                                                           |                                                                                                    |                                                | VES N                                                                                                | 0 |
|                                                                                      |                                                                                                    |                                                |                                                                                                    |   |

#### Tippek és trükkök eltérések kezelésére

Az eltérések kezelésére és az adatok frissítésére fordított idő csökkentése érdekében itt olvashat néhány tippet, amely segít ezen folyamatok során...

Kérdések megoldása előtt frissítse az adatokat!

• Ha az adat "tiszta", akkor a rendszer az oldal mentésekor bezárja a rendszer által létrehozott kérdéseket

Mentés előtt frissítse az összes adatot!

• Mentse az oldalt, hogy az összes "tiszta" adat egyszerre legyen ellenőrizve

Oldja meg a fennmaradó kérdéseket!

 A CRF mentése után csak a kézileg létrehozott kérdések, valamint a megmaradt rendszer által létrehozott kérdések maradnak meg

Csak a PIROSSAL jelölt kérdésekkel foglalkozzon!

• Csak az Ön segítségét igénylő kérdésekkel foglalkozzon

Ha megoldotta az Ön beavatkozását igénylő összes kérdést, akkor a betegikon sárgán fog megjelenni

Olyan eltérések is megjelenhetnek, amelyek több CRF oldalra hivatkoznak.

• Ezeket a CRF-eket az eltérés adatait megtekintve azonosíthatja

#### Kérdésmenedzsment (Eltérések kezelése)

Az eltérések az RDC adathibái, amelyek miatt az RDC kérdést generál.

#### Az eltérés definíciója

# ELTÉRÉS ⇔ KÉRDÉS

Az eltérés olyan adat, amely a várt értéktartományokon kívül esik. Valójában ez egy adathiba, amely papíros vizsgálatok során kérdésként ismerünk.

Kérdés két módon hozható létre:

<u>Kötegelt ellenőrzés:</u> Olyan folyamat, amely elvégzi az összes, az adatbázisba beépített szerkesztési vizsgálatot, összehasonlítva akár több esetjelentési űrlap adatmezőit is. Futtatható kézileg egy felhasználó által, illetve az RDC rendszer által éjjelente.

### A rendszer által létrehozott kérdések

- A rendszer által létrehozott kérdések arra figyelmeztetik Önt, hogy esetleg probléma lehet a válasszal vagy válaszokkal az adatmező(k)ben.
- Ennek oka lehet a bevitt adat vagy az adat hiánya. A rendszer által létrehozott kérdések automatikusan létrehozásra kerülnek:
  - Adatrögzítés közben
  - Adatmentés után közvetlenül
  - Miután Kötegelt ellenőrzés futott a vizsgálati adatbázison.

#### Kézileg létrehozott kérdések -

 Egy kézileg, azaz felhasználó által létrehozott kérdés úgy keletkezik, hogy valaki más (például a Klinikai monitor/CRA) létrehoz egy kérdést a forrásdokumentum áttekintése/jóváhagyása alapján.

#### Különbségek a kézi és a rendszer által létrehozott kérdések között

A kézi és a rendszer által létrehozott kérdések a kérdésadatok áttekintése alapján különböztethetők meg.

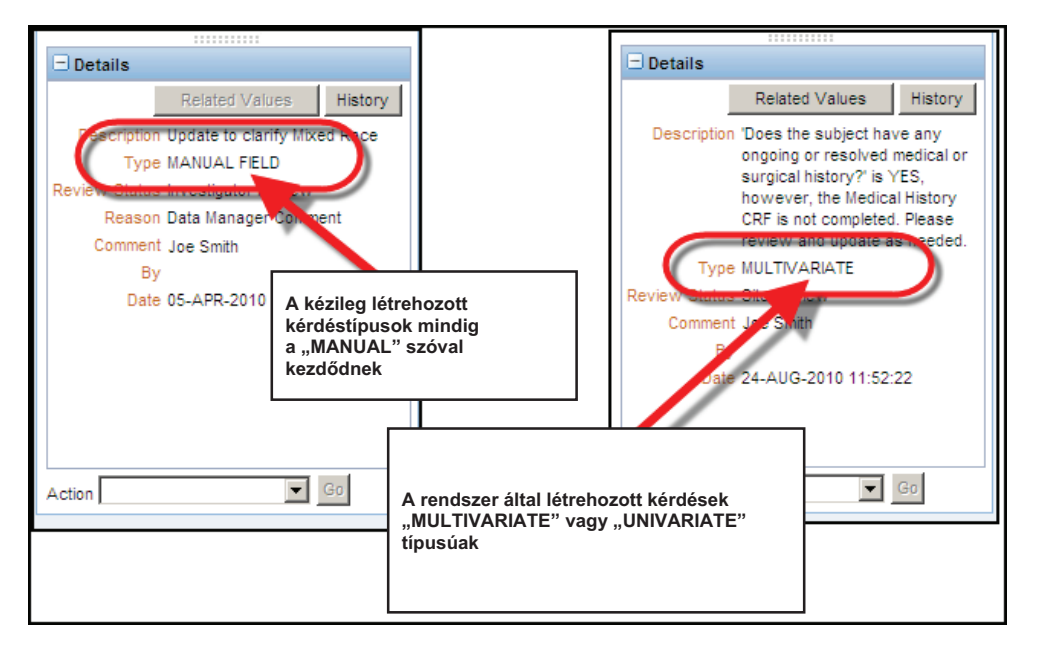

#### Kérdések áttekintése

A beteggel kapcsolatos kérdések áttekinthetők a Kezdőlap fülön lévő Tevékenységek hivatkozás használatával, illetve az Áttekintés fülre navigálással.

| Home Casebooks Review Reports                                               |                            |                                          |                          |                                                         | ыр               |  |
|-----------------------------------------------------------------------------|----------------------------|------------------------------------------|--------------------------|---------------------------------------------------------|------------------|--|
| -                                                                           |                            |                                          | Logged in as Kevin Steph | enson(Data management role, PSDE); Last Refresh 31-May- | -2011 13:35:22   |  |
| News  Discrepancy Management Error Message SAVE INCOMPLETE and INVESTIGATOR | Használja e<br>"Aktív" kér | ezt a hivatkozást a<br>dések áttekintése | az<br>ére                | Study and Site DEVELOPHICHT Study and S                 | ite Summary      |  |
| Jun-2010                                                                    | Patients                   |                                          |                          |                                                         |                  |  |
| Activities<br>Review 231 Active Discrepandes                                | Select Patier              | nts and Open Patient Ca                  | sebooks G                | Go ⓒ Previous 1-50 of 274                               | <u>Vext 50</u> ③ |  |
| Review Investigator comments                                                | Select All                 | Patient Number                           | Last Modified            | Casebook                                                |                  |  |
| Links                                                                       |                            | 101-101                                  | 13-May-2011 09:13:44     | DISCREPANCIES                                           |                  |  |
| Study RDC CRF Completion Instructions                                       |                            | 101-102                                  | 09-May-2011 14:08:57     | DISCREPANCIES                                           |                  |  |
|                                                                             | 🗖 👗                        | 101-103                                  | 09-May-2011 14:08:57     | DISCREPANCIES                                           |                  |  |
|                                                                             |                            | 101-104                                  | 09-May-2011 14:08:57     | DISCREPANCIES                                           |                  |  |
|                                                                             |                            | 101-105                                  | 09-May-2011 14:09:02     | DISCREPANCIES                                           |                  |  |
|                                                                             |                            | 101-106                                  | 22-Apr-2011 11:13:14     | DISCREPANCIES                                           |                  |  |
|                                                                             |                            | 101-107                                  | 07-Apr-2011 16:10:07     | DISCREPANCIES                                           |                  |  |
|                                                                             |                            | 101-108                                  | 22-Apr-2011 11:11:34     | DISCREPANCIES                                           |                  |  |
|                                                                             |                            | 101-109                                  | 05-Apr-2010 10:57:31     | DISCREPANCIES                                           |                  |  |
|                                                                             |                            | 101-110                                  | 09-May-2011 14:08:57     | DISCREPANCIES                                           |                  |  |
|                                                                             |                            | 101-111                                  | 02-Dec-2009 04:41:15     | DISCREPANCIES                                           |                  |  |
|                                                                             |                            | 101-111                                  | 02-Dec-2009 04:41:15     | DISCREPANCIES                                           |                  |  |

Egy CRF oldalon a rendszer a következő színsémát használja:

- <u>A piros mezők</u> az Ön beavatkozását igénylő eltérést tartalmaznak.
- <u>A sárga mezők</u> egy más szerepkörű felhasználó beavatkozását igénylő eltérést tartalmaznak.
- A zöld mezők

olyan eltéréseket tartalmaztak, amelyeket már kézileg bezártak.

|                                         |                                                        |                                              | page 1 |                                                              |
|-----------------------------------------|--------------------------------------------------------|----------------------------------------------|--------|--------------------------------------------------------------|
| biogen idec Prot                        | tocol ID DEVELOPMENT<br>Subject T2                     | Visit SCREENING<br>Page PHYSICAL_EXAMINATION |        |                                                              |
| PHYSICAL EXAMINA<br>Date of examination | ATION (Page 1 of 2)<br>n: 01-JAN-2010<br>(dd-mon-yyyy) |                                              |        | Az Ön beavatkozását<br>igénylő kérdés                        |
| Body system                             |                                                        | Abnormal examination findings                |        | Egy másik felhasználó/szerep<br>beavatkozását igénylő kérdés |
|                                         |                                                        |                                              |        | Lezárt kérdés (csak<br>mezőszinten)                          |
| HEENT                                   |                                                        | AL, NOT CLINICALLY SIGNIFICANT               |        | ,                                                            |
| LYMPH NODES                             | NOT DONE                                               | AL, NOT CLINICALLY SIGNIFICANT               |        |                                                              |
| NECK AND THYROID                        |                                                        |                                              |        |                                                              |

#### Eltérésadatok

Egy Eltéréslistában található kérdés áttekintésekor az eltérés adatai a navigációs ablaktábla első részén jelennek meg.

Az Adatok rész más részletes információk mellett az eltérés létrehozásának magyarázatát is tartalmazza.

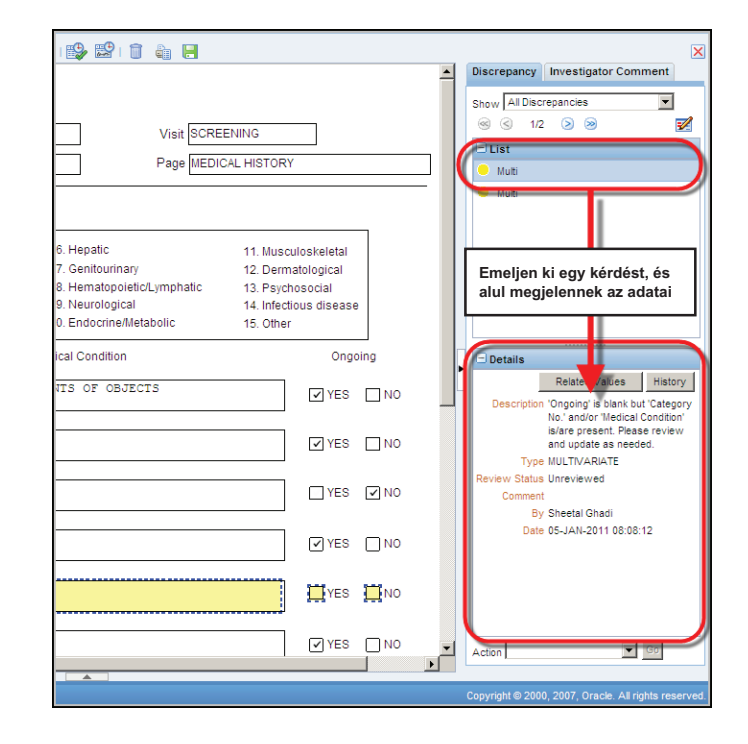

#### A rendszer által létrehozott kérdések

Az oldal használói:

- Frissíthetik a kérdéshez kapcsolódó adatokat
  - Ha az adatokat a rendszer ellenőrzésének megfelelő értékekre frissítik, akkor a kérdés automatikusan bezárul, és nem jelenik meg többet a rendszerben.
- Továbbíthatják az eltérést az adatmenedzsernek
  - Ha egy kérdést az adatmenedzsmentnek továbbítanak, akkor ahhoz csatolni kell tisztázást kérő megjegyzést is VAGY
  - A megadott információk helyességének megerősítése

A megjegyzést ezután megtekintik, hogy eldöntsék, választ ad-e az adatokkal kapcsolatos problémára. Ha az a döntés, hogy az eltérő adatot nem kell frissíteni, akkor a kérdést kézileg bezárhatja az adatmenedzser. Ha az adatmenedzser úgy találja, hogy további információk szükségesek, akkor a kérdés továbbítható a vizsgálóhelyhez tisztázásért.

**Tipp:** Az adatok tisztán tartása érdekében rendszeres időközönként érdemes átnézni a kötegelt ellenőrzések során generált eltéréseket.

#### A rendszer által létrehozott kérdések folyamatábrája

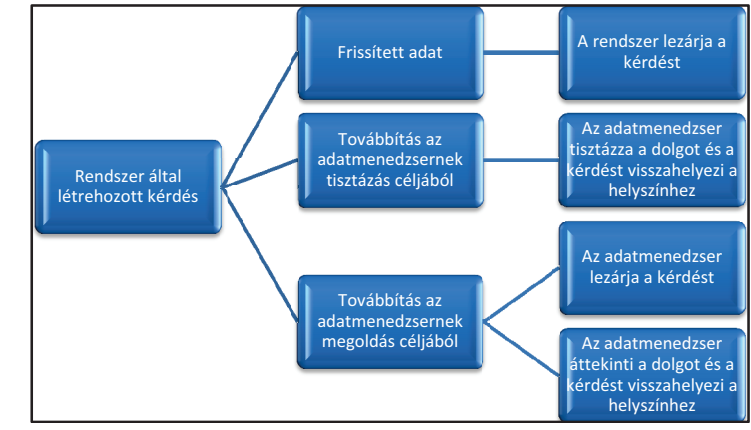

#### Kézi ellenőrzés

Végezhet ellenőrzéseket (vagyis szerkesztési vizsgálatokat futtathat) egy beteg-esetnaplón az RDC-ben.

|                                                                                                    | Logout Change Password Help                                                                                                    |
|----------------------------------------------------------------------------------------------------|----------------------------------------------------------------------------------------------------|
| Nome Casebooks Review Reports Nome > Patient Casebooks                                                                                                    | Logged in as Rdo4 Site(Site user, VVOC); Last Refresh 04 Jun-2011 14:27:3<br>Study and Site DEVELORMENT T 10 D Go<br>Study and Site Summary |
| Search: 4 Patients Selected From Home Page Casebook Spreadsheet Patients: © Previous 14 of 4 when: © Casebook View: 2010 TRANNG ▼ Select All Saled Home Patient Patient P | Visit: SCREENING CREa: @Previous 1.8.org Wiext @<br>Scretening<br>Media Via<br>a kiválasztott alany (101-105)<br>ellenőrzéséhez             |
| Image: Non-State         Image: Non-State                                                                                                    | Image: Change Password         Image: Change Password         Help                                                                          |

Erősítse meg, hogy futtatni akarja az ellenőrzést a "Figyelmeztetés - Betegek ellenőrzése" ablakban.

Ha sikeresen lefutott, akkor megjelenik a "Megerősítés - Betegek ellenőrzése" párbeszédablak.

**MEGJEGYZÉS:** Kötegelt ellenőrzést a rendszer automatikusan is végez naponta (általában éjjel).

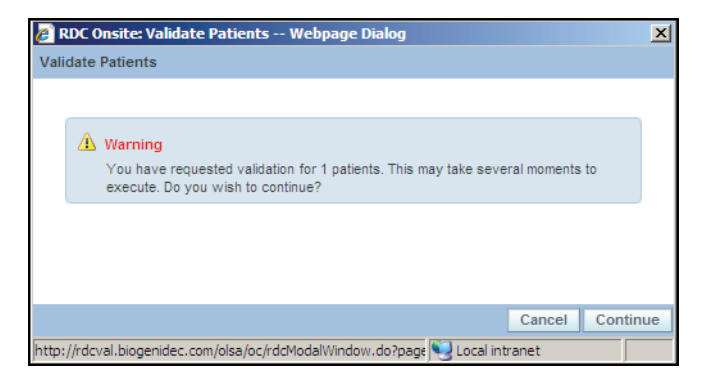

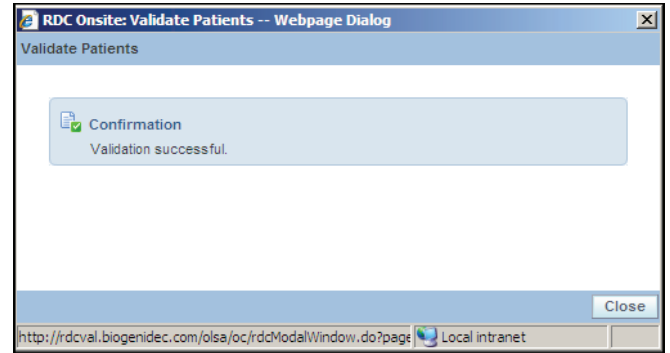

#### Az ellenőrzési hiba ablak

Ez az ablak automatikusan megjelenik azután, hogy:

- A TAB billentyűvel ellép egy eltérést tartalmazó adatmezőről
- Belekattint a következő adatmezőbe
- Elmenti a CRF-et

Az ablak lehetővé teszi az eltéréssel kapcsolatos műveletek elvégzését, valamint megjegyzést is hagyhat. Ha az adatprobléma nem oldódik meg az adat szerkesztésével, akkor az eltérés ugyanebből az ablakból továbbítható az adatmenedzsernek.

**Tipp:** Ne feledje el a megjegyzés megadását, mivel a magyarázat segíthet az adatmenedzsernek az eltérés megoldásában.

| ORACLE' RDC Onsite: Data Entry                                                                                                    |                  | Preferences Help        |
|----------------------------------------------------------------------------------------------------|------------------|-------------------------|
| Study:DEVELOPMENT, Site: 101, Patient: 101-105, Casebook: DISCREPANCIES- (Rdc4 Site - Site user)                                                                                                    |                  | Previous CRF   Next CRF |
| Highlight Active Discrepancies 🔄 🛒 🜉   🛒 📅   🎲 🔡   🧻 🍇 🔚                                                                                                    |                  | ×                       |
| Diogen idec         Protocol ID DEVELOPMENT         Visit SCREENING           A kérdés (Adatprobléma)         Subject 101-105         Page MEDICAL HISTOR                                                                                                    | Ϋ́               | ×                       |
|                                                                                                    |                  |                         |
| A felhasználó válasza                                                                                                    |                  |                         |
| Az ellenőrzés állapota solutiona solutiona sol | is not mis and v |                         |
| Category No.                                                                                                    |                  | •                       |
| 9 NOLTIFIE S THE Data Management Review                                                                                                    |                  |                         |
| À                                                                                                    | YES NO           |                         |
|                                                                                                    | YES NO           |                         |
|                                                                                                    | YES NO           |                         |
|                                                                                                    | YES NO           |                         |
|                                                                                                    | 0                |                         |

#### Kézileg létrehozott kérdések (felhasználók által generált eltérések)

Kézileg létrehozott eltérések esetén az oldal használóinak a következőket kell tenniük:

 Adatok frissítése (szükség szerint)

#### ÉS

 Az eltérés továbbítása az adatmenedzsmentnek áttekintésre

**MEGJEGYZÉS:** A kézileg létrehozott eltéréseket mindig az adatmenedzsernek KELL kézileg bezárnia.

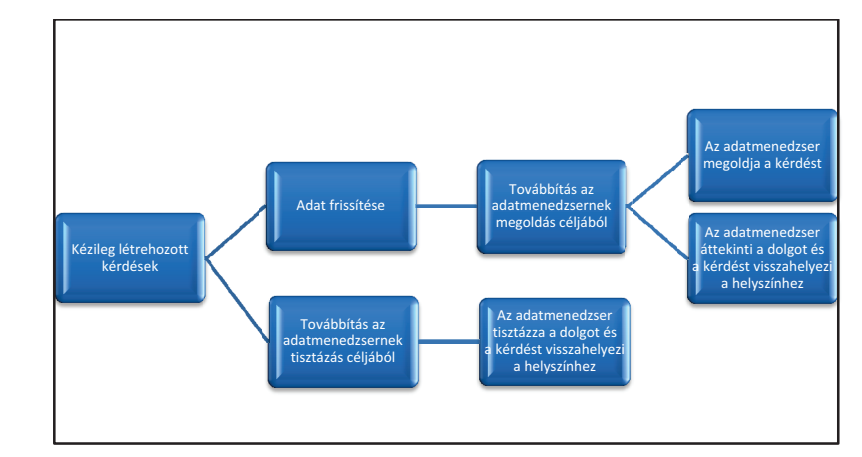